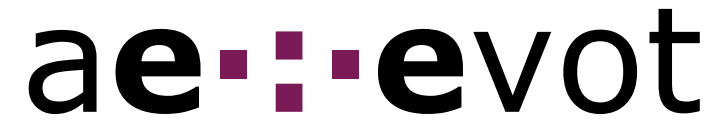

Manual de vot electrònic per a les **Eleccions de representants de** l'estudiantat d'Infermeria (29 de novembre a 2 de desembre de2010)

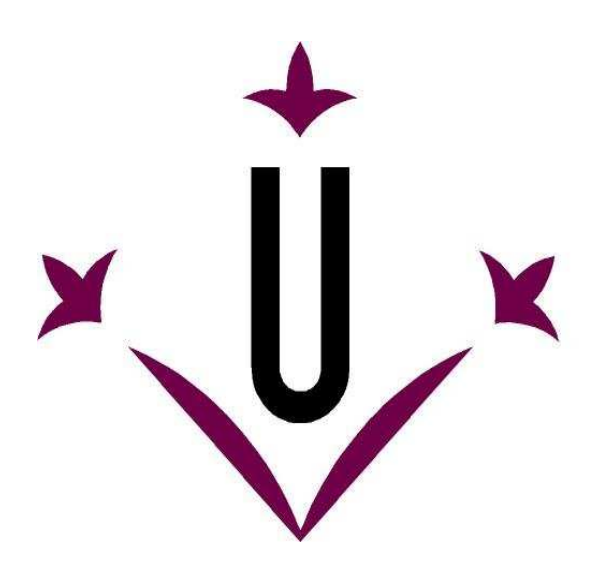

# Universitat de Lleida

### Índex

| Introducció                                                           | 2 |
|-----------------------------------------------------------------------|---|
| Plataforma de vot electrònic (evot)                                   | 3 |
| On votar electrònicament?                                             | 3 |
| Període de la votació electrònica                                     | 3 |
| Requisits tècnics del sistema de vot electrònic                       | 3 |
| Accés a la votació electrònica (només per l'estudiantat d'Infermeria) | 4 |
| Vot electrònic en quatre passos                                       | 5 |

#### Introducció

La Secretaria General de la Universitat de Lleida, juntament amb la Direcció de l'Escola Universitària d'Infermeria, ha decidit convocar les Eleccions de representants de l'estudiantat d'Infermeria mitjançant modalitat electrònica exclusivament.

A tal efecte, la UdL empra la plataforma comuna de vot electrònic de les universitat públiques catalanes. Aquesta plataforma de vot electrònic s'ha constituït gràcies al projecte de l'ACUP (Associació Catalana d'Universitats Públiques), en el qual la UdL ha col·laborat.

Aquesta experiència de vot electrònic, la segona en la UdL, s'ha d'emmarcar en el projecte d'Administració Electrònica endegat per la Universitat, i que ha tingut com a principals fites prèvies: la posada en funcionament de l'Entitat de Registre de Certificació Digital (www.signaturaelectronica.udl.cat); el llançament de la nova targeta universitària (amb capacitat de signatura electrònica); l'inici del pla de certificació del PAS i PDI; i el desenvolupament dels primers usos de la signatura electrònica en la universitat, com és el cas de les eleccions electròniques de representants de l'estudiantat d'Infermeria.

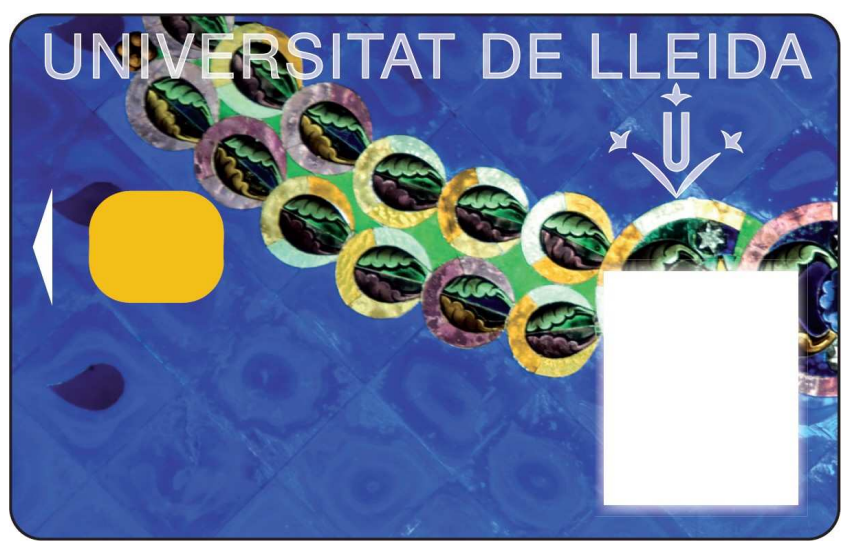

La nova targeta universitària, amb capacitat de signatura electrònica.

#### Plataforma de vot electrònic (evot)

La plataforma de vot electrònic és un sistema que permet realitzar les votacions de forma senzilla, fiable i segura; de tal manera que qualsevol votant podrà participar independentment del seu coneixement tecnològic, i amb les màximes garanties de seguretat.

La nostra plataforma de vot electrònic ofereix molts avantatges respecte als sistemes electorals convencionals basats en paper, com ara:

- La mobilitat i la comoditat per als votants.
- Més velocitat i exactitud en el procés de recompte.
- Prevenció d'errors de votació involuntaris.
- Interfície de vot senzilla
- Privadesa del votant, al segellar els vots en sobres digitals que no poden ser oberts per ningú, llevat de l'autoritat electoral.
- Prevenció de la venda de vots i la coerció sistemàtica als votants.
- Verificabilitat per part del votant que el seu vot ha estat inclòs en el recompte final.

- Resultats precisos, al eliminar la possibilitat de frau i garantir la integritat dels vots emesos.

- Procés electoral fàcilment auditable.
- Protocols criptogràfics protegits sota patents internacionals.
- Solament requereix un navegador web; no és necessari instal·lar un programari específic.
- Rebuts de vot signats digitalment.

#### **On votar electrònicament?**

Podeu votar en:

- La sala d'usuaris d'Infermeria.
- Qualsevol ordinador que compleixi els requeriments de l'apartat anterior.

#### Període de la votació electrònica

El període de votació és el següent:

- S'inicia a les 12 hores del dilluns 29 de novembre de 2010.
- Finalitza a les 12 hores del dijous 2 de desembre de 2010.

#### Requisits tècnics del sistema de vot electrònic

Consulteu el manual titulat "Requisits tècnics del sistema de vot electrònic".

## Accés a la votació electrònica (només per l'estudiantat d'Infermeria)

evot

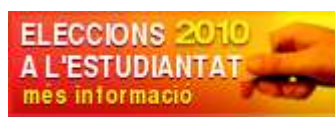

Feu clic sobre la imatge

de <u>www.udl.cat</u>, amb la qual cosa

accedireu a la pàgina d'eleccions de la Secretaria General.

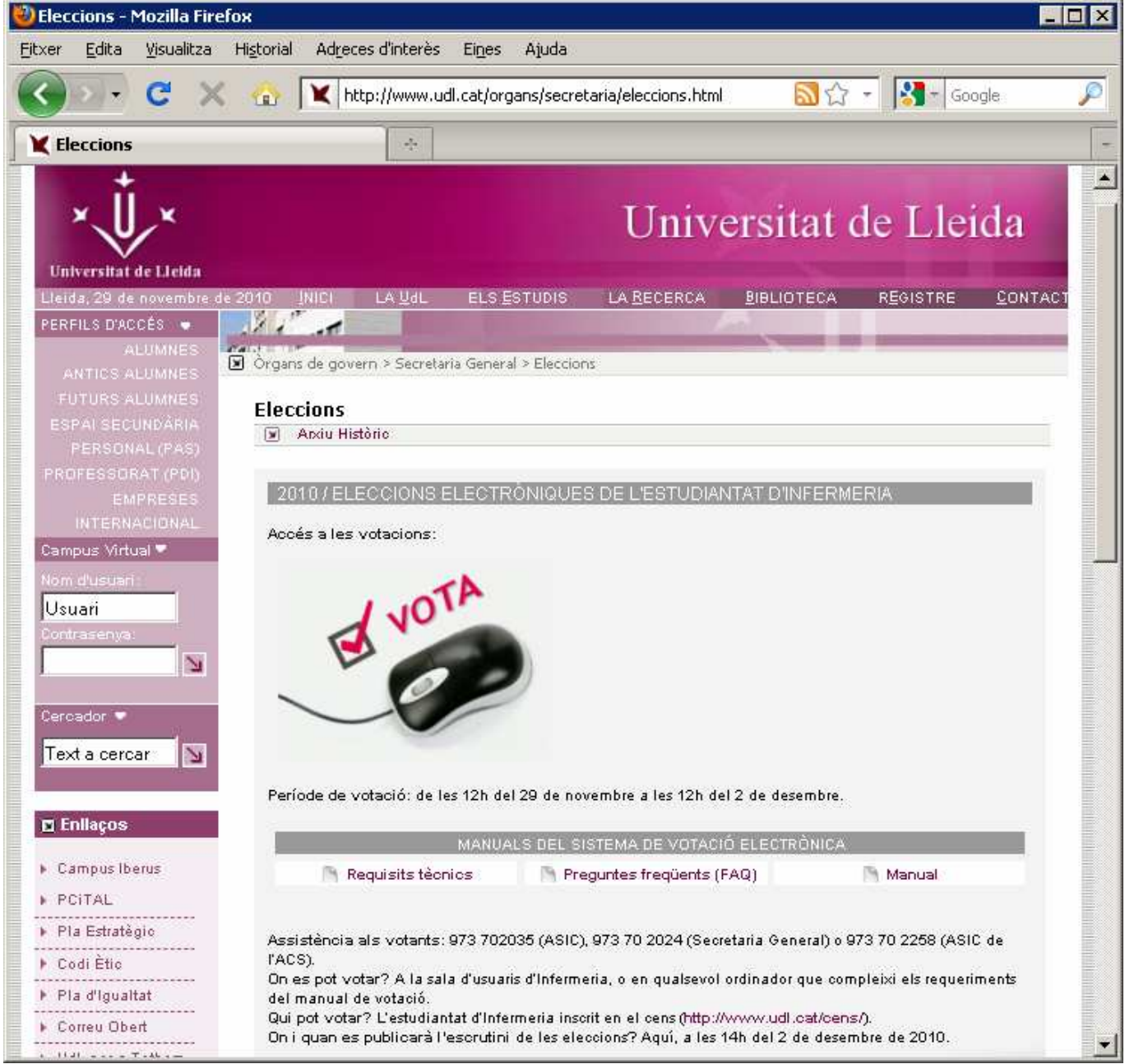

Aquí, un cop obert el període de votacions (a les a les 12 hores del dilluns 29 de novembre de 2010), s'accedirà a la votació electrònica (<u>www.vota.udl.cat</u>).

Per accedir a la votació electrònica cal fer clic a la icona corresponent [

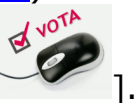

#### Vot electrònic en quatre passos

**ALERTA!**. Durant tot el procés de votació no feu servir els botons "enrere" i "endavant" [GDP-] del navegador, ni el tangueu fent clic a la creu de tancament [X].

Pas 1: Identificació. Accediu a la pàgina web d'eleccions de la Secretaria General (<u>http://www.udl.cat/organs/secretaria/eleccions.html</u>), i feu clic a l'enllaç de vot electrònic (<u>www.vota.udl.cat</u>). Amb la qual cosa apareixerà la pantalla d'identificació:

| ど Campus Virtual UdL - N | 1ozilla Firefox 📃 🗆 🗙                              |
|--------------------------|----------------------------------------------------|
| 🔇 🔊 - C 🗙                | 🏠 🚺 udl.cat https://www.vota.udl.cat/ 🏠 - Google 🔎 |
| 🛛 🕹 Campus Virtual UdL   | *                                                  |
|                          | Es requereix inici de sessió                       |
| <b>*</b>                 | identificador d'usuari                             |
| ×Ų                       | Contrasenya:                                       |
|                          | Inici de sessió                                    |
| Fet                      |                                                    |

Identifiqueu-vos tal i com ho feu habitualment. Si supereu aquesta identificació, accedireu a la pantalla del portal de votació.

| 🕙 Pnyx - Mozilla Firefox                                                          |                             |                     |                    |   |
|-----------------------------------------------------------------------------------|-----------------------------|---------------------|--------------------|---|
| Eitxer Edita Visualitza Historial Adreces d'interès Eines Ajuda                   |                             |                     |                    |   |
| C X 🏠 🔝 udi.cat https://evot.udi.cat/udi/choose_election.html                     |                             | ☆ -                 | Google             | P |
| Pnyx 🔄                                                                            |                             |                     |                    | - |
| Portal de Votació                                                                 |                             |                     |                    |   |
| Desconnecta   Connectat com K43716052                                             |                             |                     |                    |   |
| Eleccions                                                                         |                             |                     |                    |   |
| Nom                                                                               | Idiomes disponibles         | Estat de la votació | Estat de l'elecció |   |
| Elecció de representants de l'estudiantat d'Infermeria al Claustre.               | <u>Catalá</u>               | Pendent             | Oberta             |   |
| Elecció de representants de l'estudiantat d'Infermeria a la Junta del Centre      | <u>Català</u>               | Pendent             | Oberta             |   |
| Elecció de representants de l'estudiantat d'Infermeria al Consell de Departament. | <u>Català</u>               | Pendent             | Oberta             |   |
|                                                                                   |                             | Sortir              | Actualitza         |   |
| Scytl Secure Electronic Voting :: www.scytl.com                                   |                             |                     | scyti              |   |
| Copyright 2004-2010 Scy                                                           | tl Secure Electronic Voting |                     |                    |   |

El portal de votació us presentarà un enllaç per cada una de les votacions de les que sou elector.

Eleccions de representants de l'estudiantat d'Infermeria

Ŵ

Manual de vot electrònic

Seguidament simulem el vot de l'elecció de representants de l'estudiantat d'Infermeria al Claustre, per la qual cosa farem clic al text "<u>català</u>" situat a dreta d'aquest literal.

Pas 2: Tria de papereta i marcatge de candidats i suplents. La pantalla de votació presenta 3 paperetes: una de la candidatura "Omplint la motxilla!", una altra de vot blanc i una darrera de vot nul

| Higtorial Adjeces d'interès                                                                                  | Eines Ajuda<br>/evot.udl.cat/ud                                          | l/voting.html?electionId=40289cc42                                       | c35962c012c3a407f23C     | 10098siteLan( 🟠 🔎 💽                                                      | Google Pas 1 de 3                                                    |
|----------------------------------------------------------------------------------------------------|--------------------------------------------------------------------------|--------------------------------------------------------------------------|--------------------------|--------------------------------------------------------------------------|----------------------------------------------------------------------|
|                                                                                                    | /evot.udl.cat/ud                                                         | l/voting.html?electionId=40289cc42                                       |                          | 0098siteLan( 🟠 ᠇ 🎼 🎼                                                     | Google Pas 1 de 3                                                    |
|                                                                                                    | d'Infermeria a                                                           | l Claustre.<br>Escullo vot en blanc.                                     |                          | Escullo vot nul.                                                         | Pas 1 de S                                                           |
| versitat<br>Lleida<br>t com K43716052<br>1 de 1)<br>entants de l'estudiantat d<br>LINT LA MOTXILLA!          | d'Infermeria a                                                           | l Claustre. —<br>Escullo vot en blanc.                                   |                          | Escullo vot nul.                                                         | Pas 1 de 3                                                           |
| versitat<br>Lleida<br>t com K43716052<br>1 de 1)<br>entants de l'estudiantat d<br>LINT LA MOTXILLA!          | d'Infermeria a                                                           | l Claustre.<br>Escullo vot en blanc.                                     |                          | Escullo vot nul.                                                         | Pas 1 de 3                                                           |
| t com K43716052<br>1 de 1)<br>entants de l'estudiantat d<br>LINT LA MOTXILLA!<br>UVILLÀ VIDAL<br>OLANS PUYOL | d'Infermeria a                                                           | l Claustre. —<br>Escullo vot en blanc.                                   |                          | Escullo vot nul.                                                         | Pas 1 de 3                                                           |
| t com K43716052<br>1 de 1)<br>entants de l'estudiantat d<br>LINT LA MOTXILLA!<br>UVILLÀ VIDAL<br>OLANS PUYOL | d'Infermeria a                                                           | l Claustre.<br>Escullo vot en blanc.                                     |                          | Escullo vot nul.                                                         | Pas 1 de 3                                                           |
| 1 de 1)<br>entants de l'estudiantat d<br>LINT LA MOTXILLA!<br>UVILLÀ VIDAL<br>OLANS PUYOL                    | d'Infermeria a                                                           | l Claustre. —<br>Escullo vot en blanc.                                   |                          | Escullo vot nul.                                                         | Pas 1 de 3                                                           |
| entants de l'estudiantat d<br>LINT LA MOTXILLA!<br>UVILLÀ VIDAL                                              | d'Infermeria a                                                           | l Claustre.<br>Escullo vot en blanc.                                     |                          | Escullo vot nul.                                                         |                                                                      |
| entants de l'estudiantat d<br>LINT LA MOTXILLA!<br>UVILLÀ VIDAL<br>OLANS PUYOL                               | d'Infermeria a                                                           | l Claustre.<br>Escullo vot en blanc.                                     |                          | Escullo vot nul.                                                         |                                                                      |
| LINT LA MOTXILLA!<br>UVILLÀ VIDAL<br>OLANS PUYOL                                                             |                                                                          | Escullo vot en blanc.                                                    |                          | Escullo vot nul.                                                         |                                                                      |
| <b>LINT LA MOTXILLA!</b><br>UVILLÀ VIDAL<br>OLANS PUYOL                                                      |                                                                          | Escullo vot en blanc.                                                    |                          | Escullo vot nul.                                                         |                                                                      |
| UVILLÀ VIDAL<br>OLANS PUYOL                                                                                  |                                                                          |                                                                          |                          |                                                                          |                                                                      |
| UVILLÀ VIDAL<br>OLANS PUYOL                                                                                  | 8                                                                        |                                                                          |                          |                                                                          |                                                                      |
| UVILLÀ VIDAL                                                                                                 |                                                                          |                                                                          |                          |                                                                          |                                                                      |
| OLANS PUYOL                                                                                                  |                                                                          |                                                                          |                          |                                                                          |                                                                      |
|                                                                                                    | 2                                                                        |                                                                          |                          |                                                                          |                                                                      |
|                                                                                                    |                                                                          |                                                                          |                          |                                                                          |                                                                      |
| UIO SANCHIZ                                                                                                  |                                                                          |                                                                          |                          |                                                                          |                                                                      |
|                                                                                                    |                                                                          |                                                                          |                          |                                                                          |                                                                      |
|                                                                                                    |                                                                          |                                                                          |                          |                                                                          |                                                                      |
| SPIGARES TRIBÓ (suplent)                                                                                     |                                                                          |                                                                          |                          |                                                                          |                                                                      |
| LLART LUCERO (suplent)                                                                                       | -                                                                        |                                                                          |                          |                                                                          |                                                                      |
|                                                                                                    |                                                                          |                                                                          |                          |                                                                          |                                                                      |
| TEVE MIRO EZQUERRA                                                                                           |                                                                          |                                                                          |                          |                                                                          |                                                                      |
|                                                                                                    | -                                                                        |                                                                          |                          |                                                                          |                                                                      |
|                                                                                                    |                                                                          |                                                                          |                          |                                                                          |                                                                      |
|                                                                                                    |                                                                          |                                                                          |                          |                                                                          |                                                                      |
|                                                                                                    |                                                                          |                                                                          |                          |                                                                          |                                                                      |
|                                                                                                    | SPIGARES TRIBÓ (suplent)<br>LLART LUCERO (suplent)<br>TEVE MIRO EZQUERRA | SPIGARES TRIBÓ (suplent)<br>LLART LUCERO (suplent)<br>TEVE MIRO EZQUERRA | SPIGARES TRIBÓ (suplent) | SPIGARES TRIBÓ (suplent)<br>LLART LUCERO (suplent)<br>TEVE MIRO EZQUERRA | SPIGARES TRIBÓ (suplent)  LLART LUCERO (suplent)  TEVE MIRO EZQUERRA |

Hem de fir clic a alguna de les tres paperetes. En aquest cas ho fem sobre la papereta de la candidatura "Omplint la motxilla!" (cal marcar el requadre a l'esquerra del títol de la papereta: **OMPLINT LA MOTXILLA!** 

Aquesta acció ens permetrà marcar les nostres preferències de candidats i suplents de la candidatura "Omplint la motxilla!".

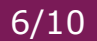

Seleccioneu la vostra preferència de candidats i suplents marcant els requadres a l'esquerra de cada nom  $[\mathbf{V}]$ .

| у <mark>н - M</mark> oz | illa Firefox                                                       |                     |                                      |            |                  |            |
|-------------------------|--------------------------------------------------------------------|---------------------|--------------------------------------|------------|------------------|------------|
| <u>E</u> dita           | <u>V</u> isualitza Hi <u>s</u> torial Ad <u>r</u> eces d'interès E | i <u>n</u> es Ajuda | 1                                    |            |                  |            |
| <u>&gt; x</u>           | C X 🏠 🔽 udl.cat https://ev                                         | ot.udl.cat/ud       | dl/voting.html?_cancel=Canvia+el+Vot |            | ☆ - 🚺 - 🤄        | Google     |
| пух                     | *                                                                  |                     |                                      |            |                  |            |
| +                       |                                                                    |                     |                                      |            |                  |            |
|                         | Universitat                                                        |                     |                                      |            |                  |            |
|                         | ut Liciua                                                          |                     |                                      |            |                  |            |
| nnecta                  | Connectat com K43716052                                            |                     |                                      |            |                  |            |
| otació                  | (Pàgina 1 de 1)                                                    |                     |                                      |            |                  | Pas 1 de 3 |
| Elecció (               | de representants de l'estudiantat d'Ir                             | nfermeria a         | al Claustre.                         |            |                  |            |
| llors a r               | rohrir : 3                                                         |                     |                                      |            |                  |            |
|                         | OMPLINT LA MOTXILLA!                                               |                     | Escullo vot en blanc.                |            | Escullo vot nul. |            |
| 141                     |                                                                    | ~                   |                                      | <i>*</i> = |                  |            |
|                         |                                                                    |                     |                                      |            |                  |            |
| 1                       | ESTHER JUVILLÀ VIDAL                                               |                     |                                      |            |                  |            |
|                         | MARINA SOLANS PUYOL                                                |                     |                                      |            |                  |            |
|                         |                                                                    |                     |                                      |            |                  |            |
| V                       | ELODIE GUIU SANCHIZ                                                |                     |                                      |            |                  |            |
|                         |                                                                    |                     |                                      |            |                  |            |
|                         |                                                                    |                     |                                      |            |                  |            |
|                         | GEMMA ESPIGARES TRIBÓ (suplent)                                    |                     |                                      |            |                  |            |
| Г                       | ENRIC GALLART LUCERO (suplent)                                     |                     |                                      |            |                  |            |
|                         |                                                                    |                     |                                      |            |                  |            |
|                         | (suplent)                                                          |                     |                                      |            |                  |            |
|                         |                                                                    |                     |                                      |            |                  |            |
|                         |                                                                    |                     |                                      |            |                  |            |
|                         |                                                                    |                     |                                      |            |                  |            |
|                         |                                                                    |                     |                                      |            |                  |            |
|                         |                                                                    |                     |                                      |            | Destés canvis    | Valida     |

En cas de voler exercir el vot en blanc o vot nul, simplement cal marcar el requadre [☑] de la papereta corresponent.

En qualsevol cas, només és permès la tria de una única papereta. Si en trieu dos o tres alhora, el sistema advertirà que aquesta operació no és permesa, mitjançant el missatge [<sup>SS</sup> Has seleccionat més del nombre permès de votacions. El màxim permès és 1.].

Un cop finalitzada la tria de candidats i suplents, feu clic al botó Valida (al peu de la pàgina), amb la qual cosa apareixerà la pantalla de verificació de vot.

#### evot

Pas 3: VERIFICACIÓ DEL VOT. Observeu que la papereta que heu escollit queda emmarcada (amb línia de doble traç), i que els noms dels candidats i suplents triats com a preferents s'imprimeixen en negreta.

| Pnyx - Mozilla Firefox                                                   |                                 |                               | - 0 |
|--------------------------------------------------------------------------|---------------------------------|-------------------------------|-----|
| txer Edita Visualitza Historial Adreces d'interès Eines                  | Ajuda                           |                               |     |
| 🌖 💽 🧭 🗶 🏠 💽 udl.cat https://evot.udl                                     | .cat/udl/vote_verification.html | Google €                      |     |
| Рпух                                                                     |                                 |                               |     |
| Universitat<br>de Lleida                                                 |                                 |                               |     |
| Verificació del Vot                                                      |                                 | Pas 2 de                      | 3   |
| Elecció de representants de l'estudiantat d'Inferm<br>Llocs a cobrir : 3 | neria al Claustre.              |                               | 1   |
| OMPLINT LA MOTXILLA!                                                     | Escullo vot en blanc.           | Escullo vot nul.              |     |
| ESTHER JUVILLÀ VIDAL                                                     |                                 |                               |     |
| MARINA SOLANS PUYOL                                                      |                                 |                               |     |
| ELODIE GUIU SANCHIZ                                                      |                                 |                               |     |
| GEMMA ESPIGARES TRIBÓ<br>(suplent)                                       |                                 |                               |     |
| ENRIC GALLART LUCERO (suplent)                                           |                                 |                               |     |
| JOSEP-ESTEVE MIRO EZQUERRA<br>(suplent)                                  |                                 |                               |     |
|                                                                          |                                 |                               |     |
|                                                                          |                                 |                               |     |
|                                                                          |                                 |                               |     |
|                                                                          |                                 |                               |     |
|                                                                          |                                 | Canvia el Vot Confirma el Vot |     |
|                                                                          |                                 |                               | N.  |

Si aquesta és la nostra tria definitiva, feu clic al botó [<sup>Confirma el Vot</sup>], o bé feu clic al botó [<sup>Canvia el Vot</sup>] per a esmenar-la.

En cas de que confirmem el vot se'ns presentarà la pantalla de rebut de votació.

Manual de vot electrònic

#### evot

Pas 4: IMPRESSIÓ DEL REBUT DE VOTACIÓ. Podeu imprimir el rebut de votació,

fent clic al botó [ Imprimeix ], per tal que endur-vos-el com a justificant de vot, i poder comprovar, un cop realitzat l'escrutini i publicada la llista de rebuts de votació, que el vostre vot ha estat computat.

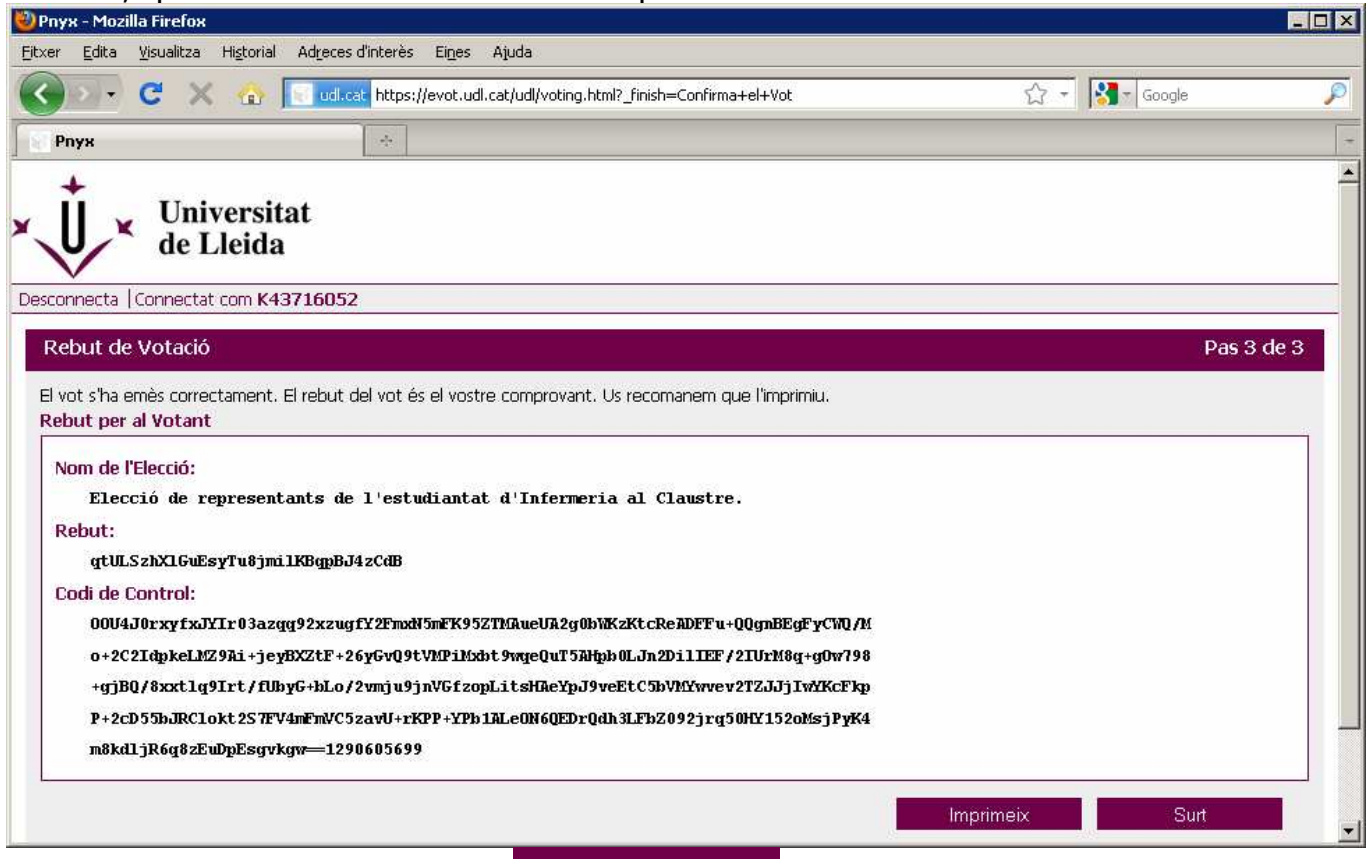

Seguidament, fem clic al botó [Surtant], per a tornar al la pantalla principal del portal de votacions, i procedir, si s'escau, votar en la següent elecció.

Manual de vot electrònic

evot

| 🕙 Pnyx - Mozilla Firefox                                                          |                             |                     |                    | _ 🗆 🗵 |
|-----------------------------------------------------------------------------------|-----------------------------|---------------------|--------------------|-------|
| Eitxer Edita Visualitza Historial Adreces d'interès Eines Ajuda                   |                             |                     |                    |       |
| C X 🏠 🔽 udi.cat https://evot.udi.cat/udi/choose_election.html                     |                             | ☆ →                 | Google             | P     |
| Pnyx 🔶                                                                            |                             |                     |                    | -     |
| Portal de Votació                                                                 |                             |                     |                    |       |
| Desconnecta   Connectat com K43716052                                             |                             |                     |                    |       |
| Eleccions                                                                         |                             |                     |                    |       |
| Nom                                                                               | Idiomes disponibles         | Estat de la votació | Estat de l'elecció |       |
| Elecció de representants de l'estudiantat d'Infermeria al Claustre.               |                             | Votada              | Oberta             |       |
| Elecció de representants de l'estudiantat d'Infermeria a la Junta del Centre      | <u>Català</u>               | Pendent             | Oberta             |       |
| Elecció de representants de l'estudiantat d'Infermeria al Consell de Departament. | <u>Català</u>               | Pendent             | Oberta             |       |
|                                                                                   |                             | Sortir              | Actualitza         |       |
| Scytl Secure Electronic Voting :: www.scytl.com                                   |                             |                     | scytl:             |       |
| Copyright 2004-2010 Scy                                                           | tl Secure Electronic Voting |                     |                    |       |

Repareu en que l'estat de la votació de representants de l'estudiantat d'Infermeria al Claustre ha canviat a "Votada"., mentre que les altres dues estan en estat

Seguidament podeu procedir a votar les eleccions que teniu en estat "*Pendent"*, tal i com s'ha explicat anteriorment.

Un cop hagueu votat en toles eleccions, feu clic al botó [Sortir], amb la qual cosa finalitza el procés de votació.

×.